## Пример настройки роутеров фирмы HUAWEI.

Внимание! Перед настройкой роутера рекомендуется обновить прошивку маршрутизатора (роутера) до последней версии. Последние версии прошивок можно найти на сайте производителя.

Подключите устройство к компьютеру (желательно проводом, поставляющимся в комплекте). Откройте "**Internet Explorer**" или аналогичный браузер, наберите в строке адреса "**192.168.3.1** или 192.168.31.1" (в некоторых моделях роутеров адрес может быть другим). Подключение по беспроводной связи к устройству или попытка открытия настроек через любой другой Интернет-браузер не всегда могут быть успешными.

Укажите Login и Password (Логин и Пароль) в соответствии с указанными производителем данными по умолчанию. Обычно они нанесены на наклейке снизу, либо на корпусе маршрутизатора (роутера).

В появившемся поле введите пароль. Это так же будет вашим паролем для доступа к настройке.

| 👐 HUAWEI | HUAWEI WiFi WS5200 | 🚱 Русский 🗸                                  |
|----------|--------------------|----------------------------------------------|
|          | <text></text>      | <image/> <image/> <image/> <image/> <image/> |
|          |                    |                                              |

## Далее выбираете:

- 1. Интернет, Режим подключения у Интернету **DHCP**.
- 2. Нажимаете «Сохранить» или «Save».

| Главная Интерно<br>Спр           | ет Моя сеть Wi-Fi    | Устройство             | Дополнительные функции |
|----------------------------------|----------------------|------------------------|------------------------|
|                                  | Орт WAN подключен    | Подключить<br>повторно |                        |
| Режим подключения к<br>Интернету | DHCP                 |                        | ~                      |
| MTU                              | 1500                 |                        |                        |
| Клон МАС-адреса                  | Без клона МАС-адреса |                        | $\sim$                 |
| VLAN                             | 0                    |                        |                        |
| Статический DNS                  | 0                    |                        |                        |
|                                  |                      |                        |                        |
|                                  | Сохранить            |                        |                        |

Далее переключаетесь на вкладку «Дополнительные функции» и выбираете Сеть VPN.

- 1. Протокол выбираете L2TP.
- 2. Нажмите «Изменить».
- 3. **Имя пользователя** и **Пароль** вводите в соответствии с вашими «идентификационными данными для доступа в интернет» из памятки пользователя.
- 4. Адрес сервера: **194.28.72.6**
- 5. Нажмите «Подключить».

| Информация роутера<br>Управление<br>обновлениями<br>Настройки сети<br>LAN<br>Ceть VPN<br>Hacтройки CB35+<br>Hacтройки CB35+<br>Hacтройки Wi-Fi<br>Hacтройки Wi-Fi<br>VPN<br>Ceta VPN<br>Ceta | Главная                                           | Интернет                                           | Моя сеть Wi-Fi                                                                       | Устройство                                           | дополнительные функции                                            |
|----------------------------------------------------------------------------------------------------|---------------------------------------------------|----------------------------------------------------|--------------------------------------------------------------------------------------|------------------------------------------------------|-------------------------------------------------------------------|
| Информация роугера       Ссть VPN         Управление<br>обновлениями       Виртуальная частная сеть (VPN) позволяет развернуть частную сеть поверх публичной сети. После<br>установления соединения сервером VPN (например, с сервером VPN Вашей компании) Вы получите<br>защищенный доступ к внутренним сетевым ресурсам на сервере через сеть Интернет. Внимание: Сеть<br>VPN может быть деух типов: L2TP или PPT.         • LAN           • Ceть VPN           • Hacтройки IPTV           • Hacтройки Связь+           • IPv6           Hacтройки WI-Fi                                                                                                    | <u> </u>                                          |                                                    |                                                                                      |                                                      |                                                                   |
| Управление<br>обновлениями       Сеть VPN         Настройки сети       Виртуальная частная сеть (VPN) позволяет развернуть частную сеть поверх публичной сети. После<br>установления ссервером VPN (например, с сервером VPN Вашей компании) Вы получите<br>зацищенный доступ к внутренним сетевым ресурсам на сервере через сеть Интернет. Внимание: Сеть<br>VPN может быть двух типов: L2TP или PPTP.         • LAN           • Ceть VPN         • Hacтройки IPTV         • Hacтройки Связь+         • IPv6         Настройки Wi-Fi                                                                                                    | Информация роутера                                |                                                    |                                                                                      |                                                      |                                                                   |
| Настройки сети       установления соединения с сервером VPN (например, с сервером VPN Вашей компании) Вы получите защищенный доступ к внутренним сетевым ресурсам на сервере через сеть Интернет. Внимание: Сеть VPN может быть двух типов: L2TP или PPTP.         • LAN       • Сеть VPN         • Настройки IPTV       • Ири         • Настройки Cвязь+       • Пучб         Настройки Wi-Fi       ✓                                                                                                    | Управление<br>обновлениями                        | Сеть VPI                                           | <b>N</b><br>тная сеть (VPN) позволяет р                                              | азвернуть частную сеть по                            | эверх публичной сети. После                                       |
| • LAN                                                                                                    | Настройки сети 🔨                                  | установления со<br>защищенный до<br>VPN может быть | единения с сервером VPN (<br>ступ к внутренним сетевым<br>двух типов: L2TP или PPTP. | например, с сервером VPI<br>ресурсам на сервере черо | N Вашей компании) Вы получите<br>ез сеть Интернет. Внимание: Сеть |
| Сеть VPN     Настройка IPTV     UPnP     Hacтройки Связь+     IPv6     L2TP I2tp.nalte, Отключено Изменить Подключить                                                                                                    | • LAN                                             | Сведения?                                          |                                                                                      |                                                      |                                                                   |
| • Настройка IPTV         • UPnP         • Настройки Связь+         • IPv6         Настройки Wi-Fi                                                                                                    | • Сеть VPN                                        |                                                    |                                                                                      |                                                      |                                                                   |
| • UPnP         - Настройки Связь+         Тип VPN         Адрес сервера         Статус         Действие           • IPv6         L2TP         I2tp,nalte         Отключено         Изменить         Подключить                                                                                                    | <ul> <li>Настройка IPTV</li> </ul>                |                                                    |                                                                                      | VD                                                   |                                                                   |
| Настройки Связь+         Тип VPN         Адрес сервера         Статус         Действие           • IРv6         L2TP         I2tp.nalte         Отключено         Изменить         Подключить                                                                                                    | UPnP                                              |                                                    |                                                                                      | VPN                                                  |                                                                   |
| • IPv6<br>Настройки Wi-Fi                                                                                                    | Настройки Связь+                                  | Тип VPN                                            | Адрес сервера                                                                        | Статус                                               | Действие                                                          |
|                                                                                                    | <ul> <li>ІРvб</li> <li>Настройки Wi-Fi</li> </ul> | L2TP                                               | l2tp.nalte                                                                           | Отключено                                            | Изменить Подключить                                               |
| DDNS         РРТР         Отключено         Изменить         Подключить                                                                                                    | DDNS                                              | РРТР                                               |                                                                                      | Отключено                                            | Изменить Подключить                                               |
| Безопасность                                                                                                    | Безопасность 🗸                                    |                                                    |                                                                                      |                                                      |                                                                   |
| Система                                                                                                    | Система 💛                                         |                                                    |                                                                                      |                                                      |                                                                   |

В следующем окне «Моя сеть Wi-Fi» вы можете указать название и пароль от вашей wifi сети.

В поле «Имя сети Wi-Fi» укажите название, в поле «Пароль сети Wi-Fi» задайте пароль. Далее нажмите «Сохранить».

| Главная Интерне   | ет Моя сеть Wi-Fi <sub>Устройство</sub> Дополнительные функции                                                                                                    |
|-------------------|----------------------------------------------------------------------------------------------------|
|                   |                                                                                                    |
| Приоритет 5 ГГц   | Полосы 2,4 ГГц и 5 ГГц используются одновременно, роутер<br>автоматически выбирает полосу 5 ГГц, когда уровень сигнала<br>одинаковый. Выключите эту функцию для отдельной<br>настройки полос частот |
| Wi-Fi             |                                                                                                    |
| Имя сети Wi-Fi    |                                                                                                    |
| Безопасность      | WPA/WPA2 PSK                                                                                                    |
| Пароль сети Wi-Fi |                                                                                                    |
|                   | Сохранить                                                                                                    |

После сохранения, перейдите на «Главная» и внизу страницы нажмите кнопку перезагрузки. Настройка роутера завершена.